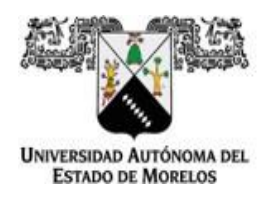

Dirección de General de Tecnologías de Información y Comunicación Dirección de Sistemas de Información

**UAEM** Por una humanidad culta Una Universidad de excelencia

# Firma de documentos

Guía rápida para solicitar y generar el firmando de documentos en el sistema e-firma UAEM

Antes de iniciar con la solicitud de documentos a firmar y el firmado de documentos en el sistema de e-firma UAEM, debe contar con dos contraseñas:

- La contraseña de acceso al sistema e-firma UAEM.
- La contraseña del certificado de firmado electrónico.

## Subir documentos para firmarlos electrónicamente

1.- Ingresar a la URL del portal de Firma Electrónica UAEM https://efirma.uaem.mx.

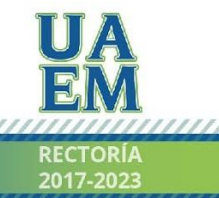

Una universidad de excelencia

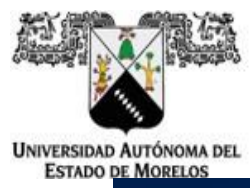

Dirección de General de Tecnologías de Información y Comunicación Dirección de Sistemas de Información

| e-firma<br>UAEM                                                                                                    |
|----------------------------------------------------------------------------------------------------|
| ¡Bienvenido!                                                                                                    |
| Correo institucional                                                                                                    |
| n de la construcción de la construcción de la construcción de la construcción de la construcción de la constru<br>Introduzca su e-mail       |
| Contraseña                                                                                                    |
| Introduzca su contraseña                                                                                                    |
| Iniciar sesión                                                                                                    |
| Para crear una cuenta para el portal Firma Electrónica UAEM<br>realiza tu trámite, da clic en la siguiente opción<br>Tramita tu e-firma UAEM |
| Si eres un usuario del portal Firma Electrónica<br>UAEM                                                                                      |
| Si olvidaste tu contraseña de acceso, da clic en la siguiente opción <u>Recuperar contraseña</u>                                             |
| Si olvidaste tu contraseña de firmado electrónico (e-firma), da clic<br>en la siguiente opción<br>Renovar e-firma UAEM                       |
|                                                                                                    |

2.- Ingresar a la opción del menú "Subir documentos a firma".

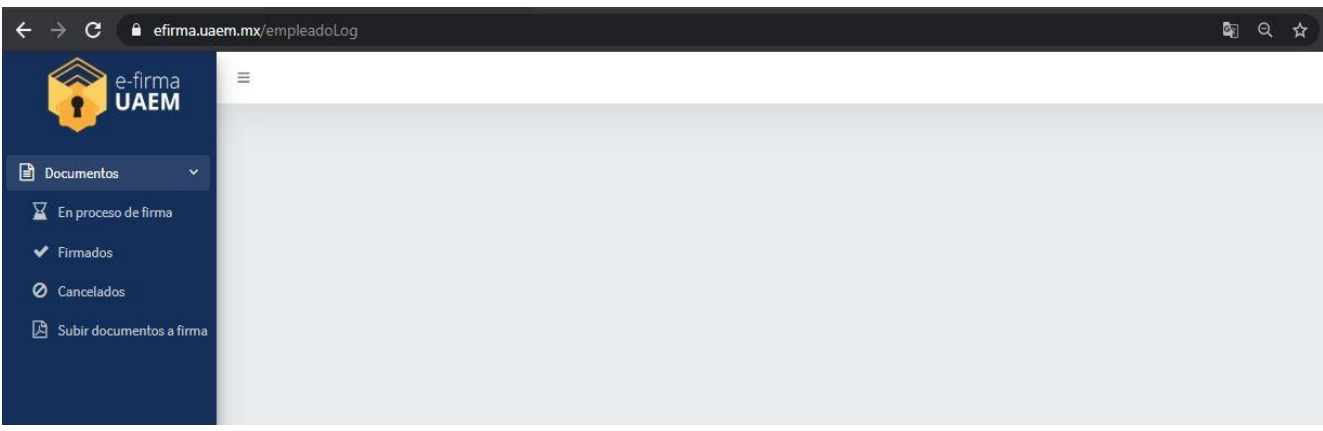

3.- Registrar la información solicitada en el formulario y adjuntar el archivo que será firmado electrónicamente presionando el botón "Subir PDF", este archivo deberá ser en formato PDF.

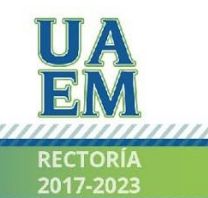

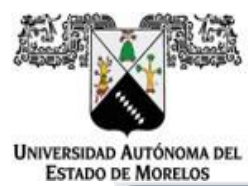

Dirección de General de Tecnologías de Información y Comunicación Dirección de Sistemas de Información

| Nombre del capturista                                           |            |
|-----------------------------------------------------------------|------------|
| 11516 - SERGIO ALBERTO VALDEZ MOTA                              |            |
| * Información del solicitante                                   |            |
| Ingresa nombre completo del solicitante                         |            |
| Ingresa correo electrónico del solicitante                      |            |
| Confirmar correo electrónico                                    |            |
| Destinatarios, personas que firmarán el docume                  | nto        |
| Nombre(s) firmante(s)                                           |            |
| Selecciona firmante(s)                                          |            |
| Archivo adjunto que deberá ser firmado (Este deberá ser<br>PDF) | en formato |
| Selecciona documento PDF                                        |            |
| Seleccionar archivo No se eligió archivo                        |            |

4.- Una vez capturada la información del documento a firmar, si desea continuar presione el botón aceptar para guardar la solicitud.

| ¿Desea continuar con el proceso de solicitud para firma electrónica del documento? |
|------------------------------------------------------------------------------------|
| * Información del solicitante                                                      |
| sergi valdez                                                                       |
| nereyda.salaze@usem.mx                                                             |
| nereyda.salazar@uaemuraz                                                           |
| Destinatarios, personas que firmarán el documento                                  |
| * Nombev(s) femante(s)                                                             |
| *SERGIO ALBERTO VALDEZ MOTA / CATED HORAS MAESTRIA NIVEL SUPERIOR                  |
| Archivo adjunto que deberá ser firmado (Este deberá ser en formato PDF)            |
| * Selecciona documento POF                                                         |
| Seleccionar archivo CURP Sergio Alberto Valdez Mota pdf                            |
| (2 suburititi                                                                      |

Una universidad de excelencia

RECTORÍA

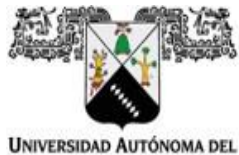

Dirección de General de Tecnologías de Información y Comunicación Dirección de Sistemas de Información

UNIVERSIDAD AUTÓNOMA D ESTADO DE MORELOS

5.- Al concluir, el sistema desplegará en pantalla una notificación indicando que la solicitud se ha generado correctamente.

| e-firma<br>UAEM                                  | =                                                                            | O ARIGARREY1                |
|--------------------------------------------------|------------------------------------------------------------------------------|-----------------------------|
| Documentos ×                                     | DATOS DEL DOCUMENTO A FIRMAR                                                 |                             |
| <ul> <li>Firmados</li> <li>Cancelados</li> </ul> | * Capturista<br>11552 - ARIANA MARIA GARCIA REYES                            |                             |
| Subir documentos a firma                         | * Nombre de la persona que solicita el trámite                               |                             |
|                                                  | * Ingresa correo electrónico del solicitante  * Confirmar correo electrónico |                             |
|                                                  | * Nombre(s) firmante(s) Selecciona firmante(s)                               |                             |
|                                                  | * Selecciona documento PDF Seleccionar archivo Ningún archivo seleccionado   |                             |
|                                                  | 🔁 Subir PDF                                                                  | Dcumento cargado para firma |

### Firmar documento

1.- Una vez ingresado al sistema de e-Firma UAEM, clic a la opción del menú "En proceso de firma" donde se listarán los documentos pendientes de firma.

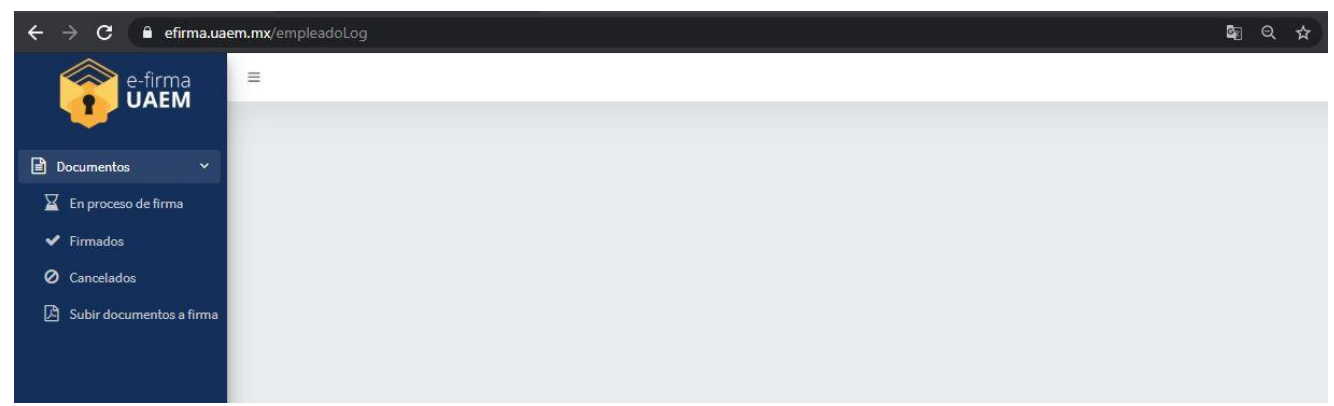

2.- Si solo desea firmar un documento, seleccionar aquel que se requiera firmar electrónicamente pulsando el botón del lápiz.

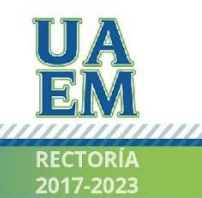

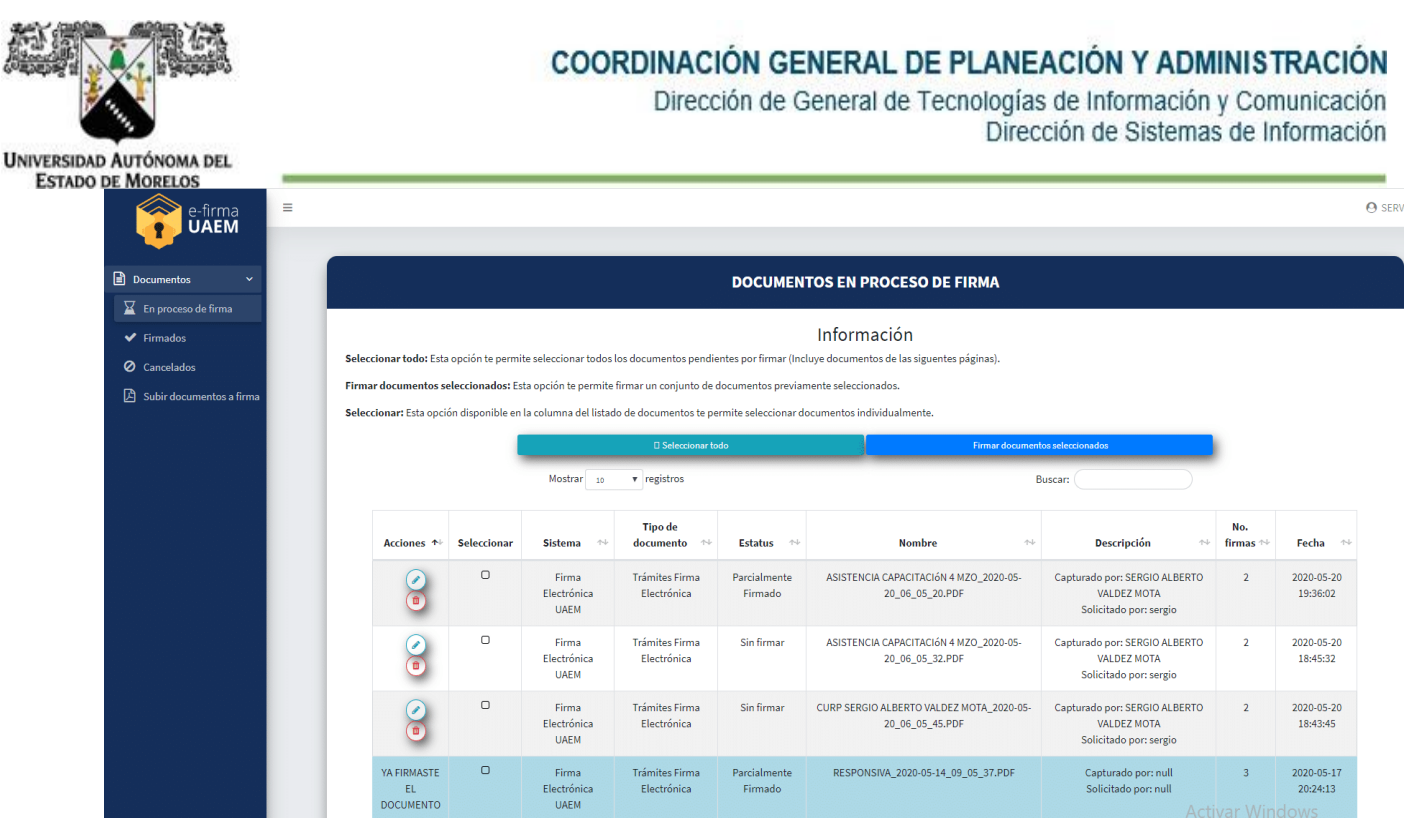

En esta misma pantalla tendrá la opción de firmar documentos de forma masiva, es decir, firmar varios documentos a la vez, para ello deberá seleccionar todos los documentos antes de pulsar "Firmar documentos seleccionados".

| e-firma<br>UAEM                                                                    | Ξ                                                                                                    |                   |             |                              |                               |                         |                                                             |                                                                        |                 | O st                   |
|------------------------------------------------------------------------------------|----------------------------------------------------------------------------------------------------|-------------------|-------------|------------------------------|-------------------------------|-------------------------|-------------------------------------------------------------|------------------------------------------------------------------------|-----------------|------------------------|
| Documentos                                                                         |                                                                                                    |                   |             |                              |                               | DOCUMEN                 | TOS EN PROCESO DE FIRMA                                     |                                                                        |                 |                        |
| <ul> <li>Firmados</li> <li>Cancelados</li> <li>Subir documentos a firma</li> </ul> | Información<br>Seleccionar todo: Esta opción te permite seleccionar todos los documentos pendientes por firmar (Incluye documentos de las siguentes páginas).<br>Firmar documentos seleccionados: Esta opción te permite firmar un conjunto de documentos previamente seleccionados:<br>Seleccionar: Esta opción disponible en la columna del listado de documentos te permite seleccionar documentos individualmente. |                   |             |                              |                               |                         |                                                             |                                                                        |                 |                        |
|                                                                                    |                                                                                                    |                   |             | Mostrar 10                   | Seleccionar to     registros  | odo                     | Firmar documen                                              | tos seleccionados<br>Buscar:                                           | •               |                        |
|                                                                                    |                                                                                                    | Acciones **       | Seleccionar | Sistema 🔸                    | Tipo de<br>documento 🐡        | Estatus 🎂               | Nombre ++                                                   | Descripción 👐                                                          | No.<br>firmas 🎋 | Fecha 🐡                |
|                                                                                    |                                                                                                    | 8                 | ¢,          | Firma<br>Electrónica<br>UAEM | Trámites Firma<br>Electrónica | Parcialmente<br>Firmado | ASISTENCIA CAPACITACIÓN 4 MZO_2020-05-<br>20_06_05_20.PDF   | Capturado por: SERGIO ALBERTO<br>VALDEZ MOTA<br>Solicitado por: sergio | 2               | 2020-05-20<br>19:36:02 |
|                                                                                    |                                                                                                    | 8                 | ~           | Firma<br>Electrónica<br>UAEM | Trámites Firma<br>Electrónica | Sin firmar              | ASISTENCIA CAPACITACIÓN 4 MZO_2020-05-<br>20_06_05_32.PDF   | Capturado por: SERGIO ALBERTO<br>VALDEZ MOTA<br>Solicitado por: sergio | 2               | 2020-05-20<br>18:45:32 |
|                                                                                    |                                                                                                    | 8                 | 8           | Firma<br>Electrónica<br>UAEM | Trámites Firma<br>Electrónica | Sin firmar              | CURP SERGIO ALBERTO VALDEZ MOTA_2020-05-<br>20_06_05_45.PDF | Capturado por: SERGIO ALBERTO<br>VALDEZ MOTA<br>Solicitado por: sergio | 2               | 2020-05-20<br>18:43:45 |
|                                                                                    |                                                                                                    | YA FIRMASTE<br>EL | 0           | Firma<br>Electrónica         | Trámites Firma<br>Electrónica | Parcialmente<br>Firmado | RESPONSIVA_2020-05-14_09_05_37.PDF                          | Capturado por: null<br>Solicitado por: null                            | 3               | 2020-05-17<br>20:24:13 |

3.- Enseguida se muestra una vista previa del documento a firmar electrónicamente, para continuar con el firmado debe dar clic al botón "Firmar documento". En caso de firmado masivo de documentos, no mostrará vista previa de los documentos.

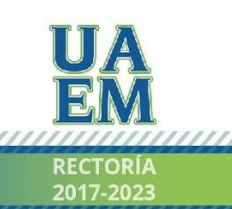

Una universidad de excelencia

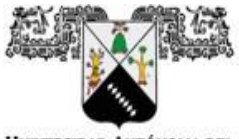

Dirección de General de Tecnologías de Información y Comunicación Dirección de Sistemas de Información

UNIVERSIDAD AUTÓNOMA DEL ESTADO DE MORELOS

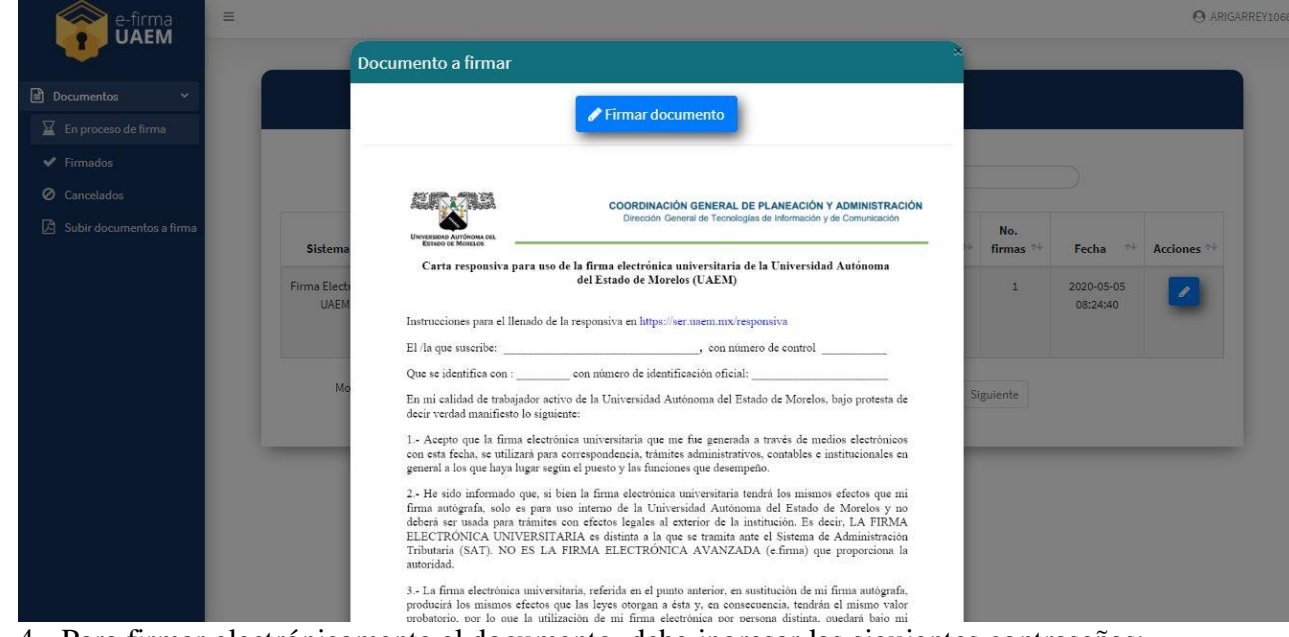

4.- Para firmar electrónicamente el documento, debe ingresar las siguientes contraseñas:

- Contraseña de acceso al sistema.
- La contraseña del certificado de firmado electrónico.

Posteriormente presione el botón "Firmar".

| umento                     | Firmar documento                                                              |                              |
|----------------------------|-------------------------------------------------------------------------------|------------------------------|
|                            | Correo institucional                                                          |                              |
|                            | ariana.garcia@uaem.mx                                                         |                              |
|                            | Ingresa la contraseña que corresponde a tu cuenta de usuario                  |                              |
|                            |                                                                               | TRACIÓN                      |
| UNIVERSIDAD A<br>ESTADO DE | Ingresa la contraseña que corresponde a tu firma electrónica                  | ación                        |
| Carta                      |                                                                               | ma                           |
|                            | Firmar                                                                        |                              |
| Instruccio                 |                                                                               |                              |
| El /la que                 |                                                                               |                              |
| Que se ident               | ifica con : con número de identificación oficial:                             |                              |
| En mi calida               | d de trabajador activo de la Universidad Autónoma del Estado de Morelos, bajo | o protesta de                |
| deen verdad                | mannesto to siguente:                                                         |                              |
| 1 Acepto o                 | ue la firma electrónica universitaria que me fue generada a través de medios  | electrónicos<br>ucionales en |

111111

RECTORÍA

2017-2023

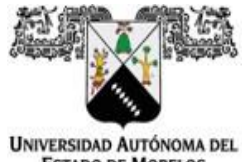

ESTADO DE MORELOS

5.- Para concluir, puede ingresar a la opción del menú "Firmados", en ésta se listarán los documentos que ha firmado electrónicamente. Puede consultarlos directamente dentro del sistema presionando el botón para visualizar, o puede descargarlos mediante el botón de descarga de cada documento.

| e-firma<br>UAEM          | =    |         |                           |                               |                            |                                                                         |                                                                                 |                 | 0                      |
|--------------------------|------|---------|---------------------------|-------------------------------|----------------------------|-------------------------------------------------------------------------|---------------------------------------------------------------------------------|-----------------|------------------------|
| Documentos               |      |         |                           |                               |                            | DOCUMENTOS FIRMADOS                                                     |                                                                                 |                 |                        |
| En proceso de firma      |      |         |                           |                               |                            |                                                                         |                                                                                 |                 |                        |
| ✓ Firmados               |      |         | м                         | ostrar 10 v regi              | stros                      |                                                                         | Buscar:                                                                         |                 |                        |
| Ø Cancelados             |      |         |                           |                               |                            |                                                                         |                                                                                 |                 |                        |
| Subir documentos a firma | Acci | iones 🛧 | Sistema 🔸                 | Tipo de<br>documento 🙌        | Estatus 🗠                  | Nombre 🔸                                                                | Descripción 🖴                                                                   | No.<br>firmas 💠 | Fecha 🔸                |
|                          | 0    |         | Firma Electrónica<br>UAEM | Trámites Firma<br>Electrónica | Suficientemente<br>Firmado | CURP SERGIO ALBERTO VALDEZ MOTA_2020-05-<br>20_02_05_04.PDF             | Capturado por: SERGIO ALBERTO<br>VALDEZ MOTA<br>Solicitado por: sergio          | 1               | 2020-05-20<br>14:10:24 |
|                          | 0    |         | Firma Electrónica<br>UAEM | Trámites Firma<br>Electrónica | Suficientemente<br>Firmado | RUBRICA_PROYECTO_FINAL_2020-05-19_09_05_49.PDF                          | Capturado por: SERGIO ALBERTO<br>VALDEZ MOTA<br>Solicitado por: Acta de consejo | 1               | 2020-05-19<br>09:48:31 |
|                          | 0    |         | Firma Electrónica<br>UAEM | Trámites Firma<br>Electrónica | Suficientemente<br>Firmado | CURP SERGIO ALBERTO VALDEZ MOTA_2020-05-<br>11_02_05_37.PDF             | Capturado por: SERGIO ALBERTO<br>VALDEZ MOTA<br>Solicitado por: sergi valdez    | 1               | 2020-05-19<br>08:31:36 |
|                          | 0    |         | Firma Electrónica<br>UAEM | Trámites Firma<br>Electrónica | Suficientemente<br>Firmado | CONSTANCIA DE LIBERACIÓN DE SERVICIO SOCIAL_2020-05-<br>18_10_05_02.PDF | Capturado por: SERGIO ALBERTO<br>VALDEZ MOTA<br>Solicitado por: Leonardo Pérez  | 1               | 2020-05-18<br>10:36:25 |
|                          | 0    |         | Firma Electrónica<br>UAEM | Trámites Firma<br>Electrónica | Suficientemente<br>Firmado | ASISTENCIA CAPACITACIÓN 5 MZO_2020-05-11_03_05_10.PDF                   | Capturado por: SERGIO ALBERTO<br>VALDEZ MOTA<br>Solicitado por: sergio          | 1               | 2020-05-13<br>08:14:58 |
|                          |      |         | Firma Electrónica<br>UAEM | Trámites Firma<br>Electrónica | Suficientemente<br>Firmado | ASISTENCIA CAPACITACIÓN 3 MZO_2020-05-12_01_05_35.PDF                   | Capturado por: SERGIO ALBERTO<br>VALDEZ MOTA                                    | 1               | 2020-05-12<br>13:41:45 |

6.- Si elige la opción de visualizar, el sistema le desplegará el documento seleccionado con la firma electrónica integrada.

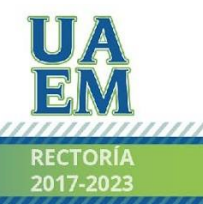

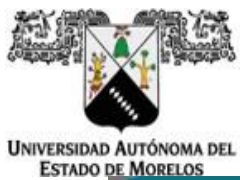

Dirección de General de Tecnologías de Información y Comunicación Dirección de Sistemas de Información

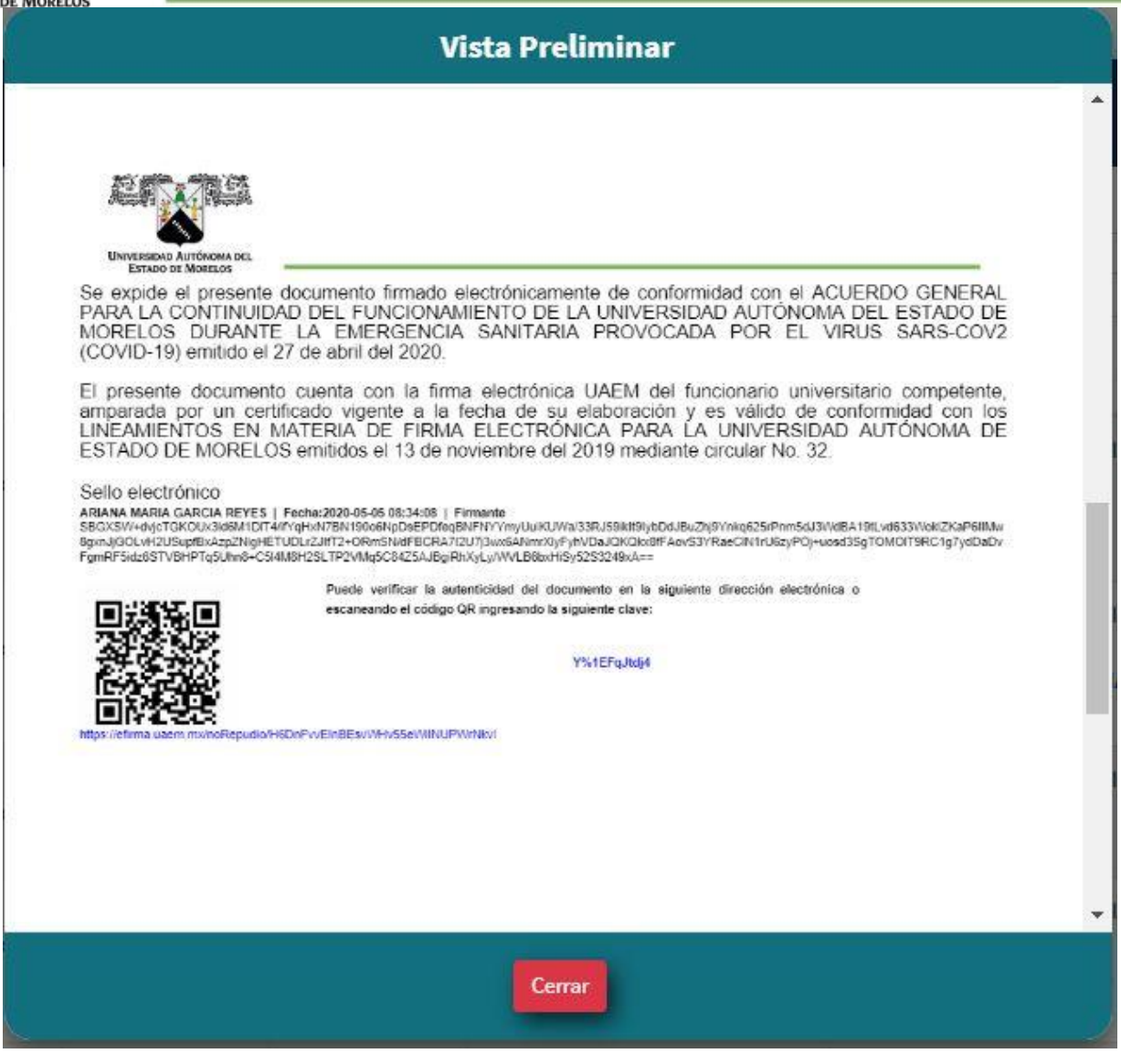

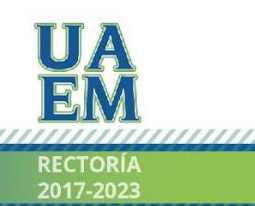

Una universidad de excelencia

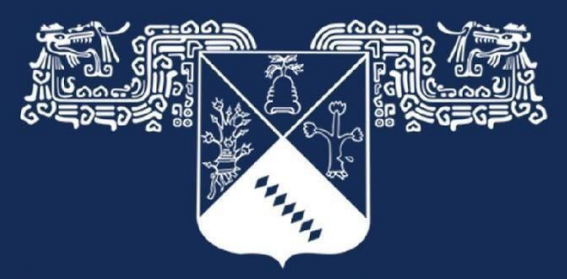

### Universidad Autónoma del Estado de Morelos

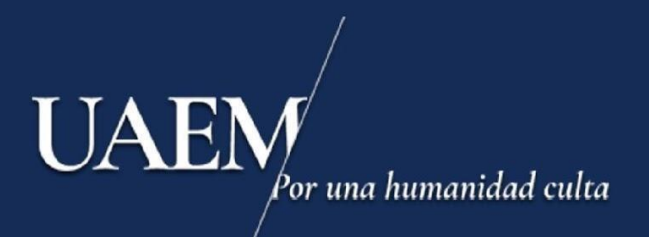

# Una universidad de excelencia